# DICHIARAZIONE ONLINE VENDITE PRODOTTI FITOSANITARI

## MANUALE UTENTE REGIONE

# DICHIARAZIONE ONLINE VENDITE PRODOTTI FITOSANITARI

# MANUALE UTENTE REGIONE

## INDICE

| 1. INT | TRODUZIONE                                         |
|--------|----------------------------------------------------|
| 1.1.   | PREMESSA                                           |
| 1.2.   | Scopo                                              |
| 2. MC  | DALITA' DI COLLOQUIO5                              |
| 2.1.   | ELEMENTI GENERALI DI NAVIGAZIONE                   |
| 3. FU  | NZIONALITÀ8                                        |
| 3.1.   | GENERALITA'                                        |
| 3.2.   | UTENTI                                             |
| 3.3.   | VINCOLI                                            |
| 3.4.   | GESTIONE AUTORIZZATI                               |
| 3.5.   | VISUALIZZAZIONE AUTORIZZATI ALLA VENDITA8          |
| 3.6.   | INSERIMENTO ON-LINE AUTORIZZATO ALLA VENDITA11     |
| 3.7.   | ELIMIN AZIONE AUTORIZZATO ALLA VENDITA12           |
| 3.8.   | AGGIORNAMENTO AUTORIZZATO ALLA VENDITA14           |
| 3.9.   | CARICAMENTO MASSIVO AUTORIZZATI ALLA VENDITA16     |
| 3.10.  | ELIMINAZIONE RICHIESTA AUTORIZZATI ALLA VENDITA.18 |
| 3.11.  | ELENCO RICHIESTE AUTORIZZATI ALLA VENDITA19        |
| 3.12.  | VISUALIZZAZIONE LOG ACQUISIZIONE MASSIVA           |
| AUT    | ORIZZATI ALLA VENDITA                              |
| 3.13.  | ELENCO DICHIARANTI                                 |
| 3.14.  | VISUALIZZA DICHIARANTE24                           |
| 3.15.  | ELENCO DICHIARAZIONI25                             |
| 3.16.  | VISUALIZZA DICHIARAZIONE                           |
| 3.17.  | VISUALIZZA VENDITE                                 |
| 3.18.  | VISUALIZZA PDF DICHIARAZIONE                       |
| 3.19.  | ELENCO DICHIARAZIONI ANNULLATE                     |
| 3.20.  | VISUALIZZA DICHIARAZIONE ANNULLATA                 |

| 3.21. | VISUALIZZA PDF DICHIARAZIONE ANNULLATA |  |
|-------|----------------------------------------|--|
| 4. CO | DICI E MESSAGGI                        |  |

## 1. INTRODUZIONE

### 1.1. PREMESSA

L'applicazione "dichiarazione on line vendite prodotti fitosanitari" è stata realizzata per ottemperare a quanto previsto dal Decreto Ministeriale n. D.P.R. N. 55 del 28 febbraio 2012, recante le modifiche al D.P.R. N. 290 del 23 aprile 2001, per la semplificazione dei procedimenti di autorizzazione alla produzione, alla immissione in commercio e alla vendita di prodotti fitosanitari e relativi coadiuvanti.

Coloro che sono autorizzati alla vendita dei prodotti fitosanitari hanno l'obbligo di inviare telematicamente, annualmente, le dichiarazioni relative alla vendita dei prodotti fitosanitari effettuate all'utilizzatore finale. Deve essere compilata una dichiarazione per ogni provincia in cui si sono effettuate le vendite. E' prevista un finestra temporale, definita dal funzionario del Ministero, in cui bisogna inserire e validare la dichiarazione di vendita. All'atto della validazione dei dati di vendita, alla dichiarazione è attribuito automaticamente un numero di protocollo informatico.

Il Decreto stabilisce, inoltre, che ogni regione in qualità di Autorità Regionale Competente deve inviare annualmente, in modalità telematica, l'elenco dei soggetti autorizzati alla vendita dei prodotti fitosanitari.

### 1.2. Scopo

Il presente documento ha lo scopo di descrivere le funzioni principali dell'applicazione 'dichiarazione on line vendite prodotti fitosanitari' utilizzata dall'utente regione.

## 2. MODALITA' DI COLLOQUIO

Dalla pagina pubblica del sito del Mipaaf, si accede alla pagina esplicativa, dove è possibile essere indirizzati all'applicazione on line a seconda dell'utenza.

L'utente qualificato dichiarante accede all'applicazione dopo essersi registrato al portale del Ministero, gli utenti Ministero e Regione accedono direttamente dal portale del SIAN.

## 2.1. ELEMENTI GENERALI DI NAVIGAZIONE

Le pagine presentano

- **Menu Funzioni**: presente in tutte le pagine applicative, consente di richiamare, da qualsiasi punto della procedura, l'elenco delle funzioni accessibili dall'utente collegato.
- Guida: consente di accedere all'help della procedura.

La **barra laterale** posta a destra dello schermo viene utilizzata dall'applicazione per visualizzare l'utente connesso e, in alcune situazioni, per agevolare la navigazione, un sottomenù di selezione funzioni associate alla selezione principale.

L'Area di lavoro è invece quella parte della pagina destinata a visualizzare le informazioni connesse con la funzione attivata dall'utente.

L'Area di lavoro delle <u>pagine di ricerca</u> è generalmente organizzata in sotto-sezion i contenenti:

- il titolo della pagina;
- i campi di input/output per la ricerca;
- i tasti funzione.

L'Area di lavoro delle <u>pagine contenenti le liste</u>, che visualizzano il risultato di una ricerca, sono organizzate nelle seguenti sotto-sezioni:

- titolo;
- criteri di selezione che hanno portato alla lista;
- elenco dei dati selezionati;
- tasti funzione.

L'Area di lavoro delle <u>pagine di dettaglio</u>, che illustrano i particolari dell'oggetto in esame, sono organizzate nelle seguenti sotto-sezioni:

- titolo;
- campi di input/output, descrittivi dell'oggetto:
- tasti funzione.

L'interfaccia utente prevede l'utilizzo di una serie di oggetti:

 Casella di testo a riga singola: quest'oggetto è rappresentato da un riquadro rettangolare con il fondo bianco destinato a contenere una riga di informazioni. A sinistra della casella di testo si riporta un'etichetta che ne identifica il contenuto.

\*Descrizione:

Campi di tal genere sono destinati ad ospitare informazioni di tipo alfanumerico. Per poter inserire un'informazione è necessario posizionarsi con il cursore all'interno della casella oppure selezionare la casella stessa con il tasto Tabulatore. L'eventuale \* posizionato a sinistra dell'etichetta che ne identifica il contenuto indica all'utente l'obbligatorietà del dato.

Menu a elenco (combo-box): per consentire all'utente la selezione di dati già presenti nella base informativa, vengono spesso utilizzati i menu a elenco, chiamati anche combo-box. L'oggetto è rappresentato da una lista di valori incasellati in una cella rettangolare selezionabili dall'utente attraverso lo scorrimento della lista. L'utente si limiterà a scegliere il dato desiderato tra quelli proposti a video.

| Selezionare   | ۷ |
|---------------|---|
| Selezionare   | > |
| AGRIGENTO     | F |
| ALESSANDRIA   |   |
| ANCONA        |   |
| AOSTA         | = |
| AREZZO        | _ |
| ASCOLI PICENO |   |
| ASTI          |   |
| AVELLINO      | - |
| BARI          |   |

 Pulsante di comando (Push-Button): I push-button sono pulsanti, premendo i quali vengono attivate la funzioni dell'applicazione.

| Cerca | Nuova | Pulisci | Dettaglio |
|-------|-------|---------|-----------|

I pulsanti maggiormente utilizzati sono i seguenti.

- **Cerca**: effettua una ricerca dei dati a partire dai criteri di selezione impostati. **Nuova**: richiama la pagina di inserimento informazioni di dettaglio relative ad uno specifico elemento.

- Conferma:Completa l'operazionedi inserimento/aggiornamento/cancellazione.
- **Elimina**: Elimina l'elemento selezionato.
- Indie tro: ritorna alla pagina chiamante senza eseguire alcuna operazione.

L'applicazione gestisce anche pulsanti non standard, tipo icone, che saranno di seguito dettagliati nello specifico.

## 3. FUNZIONALITÀ

### 3.1. GENERALITA'

Il presente manuale illustra le funzionalità dell'intervento di sviluppo software "Dichiarazione on line vendite prodotti fitosanitari" previste per l'utente regione.

Le funzionalità, di seguito dettagliate, sono quelle di gestione delle informazioni riguardanti i soggetti autorizzati alla vendita dei prodotti fitosanitari e quelle di visualizzazione delle dichiarazioni di vendita e dei dichiaranti.

Sono previste due modalità di inserimento delle informazioniI dati riguardanti

L'utente, dopo essersi autenticato, può accedere all'applicazione ed effettuare tutte le operazioni necessarie per ottemperare agli obblighi previsti dal decreto.

### 3.2. UTENTI

Gli utenti che hanno accesso all'applicazione sono di quattro tipologie:

- Singolo soggetto o rappresentante legale della ditta autorizzata alla vendita (Utente Qualificato)
- Regione (utente Regione)
- Ministero (Utente Ministero)
- Pubblico cittadino (Utente Cittadino)

Il presente manuale si rivolge alle utenze regionali che hanno l'obbligo di inviare, annualmente, l'elenco dei soggetti autorizzati alla vendita dei prodotti fitosanitari.

### 3.3. VINCOLI

Non sono presenti vincoli.

## 3.4. GESTIONE AUTORIZZATI

Comprende tutte le funzionalità necessarie all'inserimento, modifica, eliminazione e visualizzazione dei soggetti autorizzati alla vendita dei prodotti fitosanitari in un determinato anno.

L'inserimento dei soggetti autorizzati alla vendita può essere attivato sia in modalità on line, sia utilizzando la funzione di caricamento massivo dei dati inseriti in un apposito file .xls, scaricabile dall'applicazione.

I tasti funzione per l'inserimento, la modifica, la cancellazione e la validazione saranno visibili solo se si è all'interno della finestra temporale definiita dal Ministero.

### 3.5. VISUALIZZAZIONE AUTORIZZATI ALLA VENDITA

|                                                                                | Vendi                                                  | ta di Prodo                       | otti Fitosani        | tari                    | Becaution |
|--------------------------------------------------------------------------------|--------------------------------------------------------|-----------------------------------|----------------------|-------------------------|-----------|
| Utente Regionale:                                                              | Gestione Autorizzati                                   | Elenco Dichiaranti                | Elenco Dichiarazioni | Dichiarazioni Annullate | 😮 HELI    |
| saciotti                                                                       | Autorizzati alla Vendita<br>Impostare un anno su cui e | <b>a</b><br>ffettuare la ricerca. |                      |                         |           |
| ervizi correlati<br>Gestione Autorizzati<br>Caricamento Massivo<br>Autorizzati | Anno:                                                  | 2013                              | ¥                    |                         |           |
|                                                                                |                                                        |                                   | Cerca Pulisci        |                         |           |

## Descrizione della funzione

La funzione permette la visualizzazione degli autorizzati alla vendita dell'anno e viene attivata tramite l'apposito tasto funzione dopo aver impostato l'anno nella pagina di ricerca.

## Descrizione campi

| Campo | Descrizione               | Obb. |
|-------|---------------------------|------|
| Anno  | Anno della dichiarazione. | Sì   |

| Tasto   | Funzione                                      |
|---------|-----------------------------------------------|
| Cerca   | Permette di visualizzare i dati ricercati.    |
| Pulisci | Permette di reimpostare il dato della pagina. |

| SIAN SISTEM                                                                     | a Informativo <i>i</i>                                                                                                    | Agricolo Nazionale             | 216                         | 36 1         |                     |  |  |
|---------------------------------------------------------------------------------|----------------------------------------------------------------------------------------------------|--------------------------------|-----------------------------|--------------|---------------------|--|--|
|                                                                                 | Vene                                                                                                    | dita di Prodotti F             | itosanitari                 | Stander I    |                     |  |  |
| 🕭 Utente Regionale:                                                             | Gestione Autorizz                                                                                                    | zati Elenco Dichiaranti Elenco | Dichiarazioni Dichiarazioni | Annullate    | <sub>(2)</sub> HELP |  |  |
| sacioffi                                                                        | Autorizzati alla Ver                                                                                                    | ndita                          |                             |              |                     |  |  |
| Servizi correlati<br>Gestione Autorizzati<br>Caricamento Massivo<br>Autorizzati | rvizi correlati<br>Gestione Autorizzati<br>Caricamento Massivo<br>Autorizzati<br>3 record trovati, visualizzati da 1 a 3. |                                |                             |              |                     |  |  |
|                                                                                 | Codice Fiscale                                                                                                    | Ragione Sociale/Cognome Nome   | e Estremi Autorizzazione    | Note         | Operazioni          |  |  |
|                                                                                 | MSTRSR78T20G813Q                                                                                                    | MOSTRINI ROSARIO               | N. 78 DEL 3 FEBBRAIO 1990   |              |                     |  |  |
|                                                                                 | GVNVNT72T44L182E                                                                                                    | GIOVANNELLI VALENTINA          | N. 79 FDRYT                 | NESSUNA NOTA | 2                   |  |  |
|                                                                                 | FLRBZZ785343Y78B                                                                                                    | FLORA BIZZI                    | PROT. 78 2 OTTOBRE 2000     |              |                     |  |  |
| Nuovo Indietro Esporta                                                          |                                                                                                    |                                |                             |              |                     |  |  |

## Descrizione campi

| Campo                              | Descrizione                                                                   |  |  |  |  |
|------------------------------------|-------------------------------------------------------------------------------|--|--|--|--|
| Codice Fiscale                     | Codice fiscale dell'autorizzato alla vendita.                                 |  |  |  |  |
| Ragione<br>sociale/Cognome<br>nome | Denominazione dell'azienda o cognome e nome<br>dell'autorizzato alla vendita. |  |  |  |  |
| Estre mi<br>Autorizzazione         | Estremi dell'autorizzazione a vendere rilasciata dalla regione.               |  |  |  |  |
| Note                               | Eventuali note inserite                                                       |  |  |  |  |

| Tasto | Funzione                                                            |
|-------|---------------------------------------------------------------------|
| 8     | Permette di eliminare i dati del soggetto autorizzato alla vendita. |
|       | Permette la modifica dei dati della riga selezionata.               |

| Nuovo    | Permette l'inserimento di un autorizzato alla vendita.                         |
|----------|--------------------------------------------------------------------------------|
| Indietro | Permette di tornare alla pagina precedente.                                    |
| Esporta  | Permette di esportare in formato excel la lista degli autorizzati visualizzati |

## 3.6. INSERIMENTO ON-LINE AUTORIZZATO ALLA VENDITA

| SISTEM                                                                       | SIAN SISTEMA INFORMATIVO AGRICOLO NAZIONALE                                                                       |                                                 |                                  |      |            |  |  |  |  |
|------------------------------------------------------------------------------|----------------------------------------------------------------------------------------------------|-------------------------------------------------|----------------------------------|------|------------|--|--|--|--|
| Vendita di Prodotti Fitosanitari                                             |                                                                                                    |                                                 |                                  |      |            |  |  |  |  |
| 🕑 Utente Regionale:                                                          | Gestione Autorizzati                                                                                              | lenco Dichiaranti Elenco Dichiarazioni I        | Dichiarazioni Annullate          |      | 🕐 HELP     |  |  |  |  |
| sacioffi                                                                     | Autorizzati alla Vendita                                                                                          |                                                 |                                  |      |            |  |  |  |  |
| Servizi correlati<br>Gestione Autorizzati<br>Caricamento Massivo Autorizzati | Ricerca per anno: 2013<br>Regione: ABRUZZO<br>L'inserimento e/o la modif<br>1 record trovati, visualizzati da 1 a | ica per l'anno selezionato sono consentit<br>1. | i dal: 01/09/2013 al: 30/06/2014 |      |            |  |  |  |  |
|                                                                              | Codice Fiscale                                                                                                    | Ragione Sociale/Cognome Nome                    | Estremi Autorizzazione           | Note | Operazioni |  |  |  |  |
|                                                                              | MSTRSR78T20G813Q                                                                                                  | MOSTRINI ROSARIO                                | N. 78 DEL 3 FEBBRAIO 1990        |      | 2          |  |  |  |  |
|                                                                              |                                                                                                    |                                                 |                                  |      | <b>F</b>   |  |  |  |  |
|                                                                              |                                                                                                    |                                                 | Indietro Esporta                 |      |            |  |  |  |  |
|                                                                              |                                                                                                    |                                                 |                                  |      |            |  |  |  |  |

### Descrizione della funzione

La funzione permette di inserire gli autorizzati alla vendita dei prodotti fitosanitari, se si è nella finestra temporale definita dal ministero prospettata nella pagina. Viene attivata selezionando il tasto funzione "nuovo" dalla pagina di visualizzzione. La stessa pagina permette di attivare l'eliminazione e la modifica dei dati degli autorizzati alla vendita.

### Descrizione campi

| Campo          | Descrizione                                   | Obbl. |
|----------------|-----------------------------------------------|-------|
| Codice Fiscale | Codice fiscale dell'autorizzato alla vendita. | Sì    |

| Ragione<br>sociale/Cognome<br>nome  | Denominazione dell'azienda o cognome e nome dell'autorizzato alla vendita. | Sì |
|-------------------------------------|----------------------------------------------------------------------------|----|
| Estre mi<br>Autorizza <i>z</i> ione | Estremi dell'autorizzazione a vendere rilasciata dalla regione.            | Sì |
| Note                                | Eventuali note inserite                                                    | No |

# Descrizione tasti funzionali

| Tasto    | Funzione                                                                       |
|----------|--------------------------------------------------------------------------------|
| 8        | Permette di eliminare i dati del soggetto autorizzato alla vendita.            |
|          | Permette la modifica dei dati della riga selezionata.                          |
|          | Permette l'annullamento dei dati inseriti nei campi della riga.                |
|          | Permette di inserire i dati dell'autorizzato alla vendita.                     |
| Esporta  | Permette di esportare in formato excel la lista degli autorizzati visualizzati |
| Indietro | Permette di tornare alla pagina precedente.                                    |

# 3.7. ELIMINAZIONE AUTORIZZATO ALLA VENDITA

|                                 |                                                                                                    | Vendita di Pro                                                                                         | dotti Eitosanitari                                                                 |                                 |             |
|---------------------------------|----------------------------------------------------------------------------------------------------|----------------------------------------------------------------------------------------------------|------------------------------------------------------------------------------------|---------------------------------|-------------|
|                                 |                                                                                                    | venuita un ro                                                                                          | uotti i nosannan                                                                   | and the states of the states of | AND ROLLING |
| 👂 Utente Regionale:             | Gestione Autorizzati                                                                                   | Elenco Dichiaranti Elenco Dichiarazioni                                                                | Dichiarazioni Annullate                                                            |                                 | 😮 HEL       |
| sacioffi                        | Autorizzati alla Vendita                                                                               | 1                                                                                                    |                                                                                    |                                 |             |
| Servizi correlati               | Ricerca per anno: 2013<br>Regione: ABRUZZO                                                             |                                                                                                    |                                                                                    |                                 |             |
| Caricamento Massivo Autorizzati | L'inserimento e/o la modi<br>1 record trovati, visualizzati da 1                                       | ifica per l'anno selezionato sono consenti<br>a 1.                                                     | i dal: 01/09/2013 al: 30/06/2014                                                   |                                 |             |
| Caricamento Massivo Autorizzati | L'inserimento e/o la modi<br>1 record trovati, visualizzati da 1<br>Codice Fiscale                     | ifica per l'anno selezionato sono consenti<br>a 1.<br>Ragione Sociale/Cognome Nome                     | i dal: 01/09/2013 al: 30/06/2014<br>Estremi Autorizzazione                         | Note                            | Operazioni  |
| Caricamento Massivo Autorizzati | L'inserimento e/o la modi<br>1 record trovati, visualizzati da 1<br>Codice Fiscale<br>MSTRSR78T20G813Q | ifica per l'anno selezionato sono consenti<br>s i.<br>Ragione Sociale/Cognome Nome<br>MOSTRINI ROSARIO | i dal: 01/09/2013 al: 30/06/2014  Estremi Autorizzazione N. 78 DEL 3 FEBBRAIO 1990 | Note                            | Operazioni  |

### Descrizione della funzione

La funzione consente l'eliminazione dei dati dell'autorizzato a vendere e si attiva dalla lista degli autorizzati. Viene richiesta una conferma di cancellazione.

## Descrizione campi

| Campo                              | Descrizione                                                                   |
|------------------------------------|-------------------------------------------------------------------------------|
| Codice Fiscale                     | Codice fiscale dell'autorizzato alla vendita.                                 |
| Ragione<br>sociale/Cognome<br>nome | Denominazione dell'azienda o cofnome e nome<br>dell'autorizzato alla vendita. |
| Estre mi<br>Auto rizza zio ne      | Estremi dell'autorizzazione a vendere rilasciata dalla regione.               |
| Note                               | Eventuali note inserite                                                       |

## Descrizione tasti funzionali

| Tasto    | Funzione                                                                       |
|----------|--------------------------------------------------------------------------------|
| 8        | Permette di eliminare i dati del soggetto autorizzato alla vendita.            |
|          | Permette la modifica dei dati della riga selezionata.                          |
|          | Permette l'annullamento dei dati inseriti nei campi della riga.                |
|          | Permette di salvare i dati dell'autorizzato alla vendita.                      |
| Indietro | Permette di tornare alla pagina precedente.                                    |
| Esporta  | Permette di esportare in formato excel la lista degli autorizzati visualizzati |

## 3.8. AGGIORNAMENTO AUTORIZZATO ALLA VENDITA

|                                                                             |                                                                       | Ve                    | ndita di Pro         | odotti Fitosanitari                 | and the second second second second second second second second second second second second second second second | WHE REALTON |
|-----------------------------------------------------------------------------|-----------------------------------------------------------------------|-----------------------|----------------------|-------------------------------------|----------------------------------------------------------------------------------------------------|-------------|
| Utente Regionale:                                                           | Gestione Autorizzati                                                  | Elenco Dichiaranti    | Elenco Dichiarazioni | Dichiarazioni Annullate             |                                                                                                    | ( н         |
| sacioffi                                                                    | Autorizzati alla Vendit                                               | a                     |                      |                                     |                                                                                                    |             |
| ervizi correlati<br>Gestione Autorizzati<br>Gericamento Hassivo Autorizzati | Ricerca per anno: 2013<br>Regione: ABRUZZO<br>L'inserimento e/o la mo | difica per l'anno sel | ezionato sono consen | titi dəl: 01/09/2013 əl: 30/06/2014 |                                                                                                    |             |
|                                                                             | 1 record trovati, visualizzati da                                     | 1 a 1.                |                      |                                     |                                                                                                    |             |
|                                                                             | Codice Fiscale                                                        | Ragione So            | ciale/Cognome Nome   | Estremi Autorizzazione              | Note                                                                                                    | Operazion   |
|                                                                             | MSTRSR78T20G813                                                       | MOSTRINIR             | OSARIO               | N. 78 DEL 3 FEBBRAIO 1990           |                                                                                                    |             |

## Descrizione della funzione

La funzione consente di modificare i dati dell'autorizzato a vendere se si è nella finestra temporale definita dal ministero, e si attiva attivando il tasto funzione dalla pagina di visualizzazione.

# Descrizione campi

| Campo                              | Descrizione                                                                   | Obbl. |
|------------------------------------|-------------------------------------------------------------------------------|-------|
| Codice Fiscale                     | Codice fiscale dell'autorizzato alla vendita.                                 | Sì    |
| Ragione<br>sociale/Cognome<br>nome | Denominazione dell'azienda o cognome e nome<br>dell'autorizzato alla vendita. | Sì    |
| Estre mi<br>Autorizzazione         | Estremi dell'autorizzazione a vendere rilasciata dalla regione.               | Sì.   |
| Note                               | Eventuali note inserite                                                       | No    |

| Tasto    | Funzione                                                                       |
|----------|--------------------------------------------------------------------------------|
|          | Permette l'annullamento dei dati inseriti nei campi della riga.                |
|          | Permette di salvare i dati modificati.                                         |
| Indietro | Permette di tornare alla pagina precedente.                                    |
| Nuovo    | Permette l'inserimento di un autorizzato alla vendita.                         |
| Esporta  | Permette di esportare in formato excel la lista degli autorizzati visualizzati |

## 3.9. CARICAMENTO MASSIVO AUTORIZZATI ALLA VENDITA

| SIAN SISTEM                                                                  | a Informativo Agricol                                                            | lo Nazionale                     |                                          | 265 2                                       | 5 7 m 2 m               |
|------------------------------------------------------------------------------|----------------------------------------------------------------------------------|----------------------------------|------------------------------------------|---------------------------------------------|-------------------------|
|                                                                              |                                                                                  | Vendita di Pro                   | odotti Fitosanita                        | i                                           | NAME REAL PROPERTY      |
| Utente Regionale:                                                            | Gestione Autorizzati                                                             | Dichiaranti Elenco Dichiarazion  | 1                                        |                                             | 😮 HELP                  |
| Sacioni                                                                      | Operazione correttamente e                                                       | eseguita                         |                                          |                                             |                         |
| Servizi correlati<br>Gestione Autorizzati<br>Gericamento Massivo Autorizzati | Anno: <b>2013</b><br>Regione: <b>ABRUZZO</b><br>L'inserimento e/o la modifica pe | er l'anno selezionato sono conse | entiti dal: <b>28/09/2013</b> al: 31/01/ | 2014                                        |                         |
|                                                                              | Selezionare un File:                                                             | Sfoglia                          | Carica Richiesta                         | Scarica il modello Standard d'invio richie: | sta:                    |
|                                                                              | 3 record trovati, visualizzati da 1 a 3.                                         |                                  |                                          |                                             |                         |
|                                                                              | Data della Richiesta                                                             | Data Elaborazione                |                                          | Esito                                       | Operazioni              |
|                                                                              | 07/10/2013 14:47:29                                                              | 07/10/2013 14:47:50              | ELABORAZIONE FALLITA                     |                                             |                         |
|                                                                              | 07/10/2013 14:51:43                                                              | 07/10/2013 14:51:51              | ELABORAZIONE EFFETTUATA C                | ION SUCCESSO                                |                         |
|                                                                              | 21/10/2013 12:25:10                                                              |                                  | RICHIESTA INSERITA                       |                                             | $\overline{\mathbf{x}}$ |
|                                                                              |                                                                                  |                                  | Indietro                                 |                                             |                         |
|                                                                              |                                                                                  |                                  |                                          |                                             | uniable 2011   STN o I  |

### Descrizione della funzione

La funzione viene attivata premendo il tasto funzione "caricamento massivo autorizzati", e permette di caricare le richieste con il file excel contenente gli autorizzati alla vendita che verrà elaborato ogni sera per l'inserimento degli autorizzati nella base dati. Per il corretto inserimento dei dati, è possibile scaricare e compilare il modello standard di richiesta (in formato .xls), attivando la specifica funzione presente nella pagina.

Non è possibile utilizzare file in altro formato. Dopo aver compilato il modulo, per poter registrare la richiesta con i relativi dati e successivamente elaborarla si devono attivare le funzioni "sfoglia", per la ricerca del modulo compilato, e poi "carica".

Una procedura automatica giornaliera, con elaborazione notturna, provvede ad elaborare i dati inseriti.

Nella pagina sono visualizzate le richieste già caricate e quelle elaborate, se presenti. Successivamente all'elaborazione vengono visualizzati la data e l'esito della stessa e non è più possibile eliminarla.

A seguito dell'elaborazione notturna verrà visualizzato l'esito con le informazioni dettagliate, come descritto di seguito nell'apposito paragrafo.

## Descrizione campi

| Campo                   | Descrizione                                                                      |
|-------------------------|----------------------------------------------------------------------------------|
| Data della<br>richiesta | Data e ora in cui viene effettuata la richiesta di caricamento massivo.          |
| Data<br>e laborazione   | Data e ora in cui viene elaborato il caricamento degli autorizzati alla vendita. |
| Esito                   | Esito dell'elaborazione.                                                         |

| Tas to              | Funzione                                                                                                    |
|---------------------|----------------------------------------------------------------------------------------------------|
| Sfoglia             | Permette di ricercare il file da elaborare contenente le<br>informazioni dei sogetti autorizzati alla vendita dei prodotti<br>fitosanitari. |
| Carica<br>richiesta | Permette di caricare la richiesta di elaborazione che verrà eseguita con cadenza giornaliera                                                |
| Indietro            | Permette di tornare alla pagina precedente.                                                                                                 |
| 8                   | Permette di eliminare la richiesta di caricamento massivo delle vendite.                                                                    |
| $\geqslant$         | Permette di visualizzare l'esito dell'elaborazione di caricamento delle vendite.                                                            |
| ×                   | Permette di scaricare il modulo in cui inserire i dati degli<br>autorizzati alla vendita e gli estremi dell'autorizzazione a<br>vendere.    |

## 3.10. ELIMINAZIONE RICHIESTA AUTORIZZATI ALLA VENDITA

| SIAN SISTEM                                                                               | a Informativo Agrico                                                            | lo Nazionale                       |                                | 265 26                                        | 12.5 8/2                 |
|-------------------------------------------------------------------------------------------|---------------------------------------------------------------------------------|------------------------------------|--------------------------------|-----------------------------------------------|--------------------------|
|                                                                                           |                                                                                 | Vendita di Proc                    | lotti Fitosanita               | ri                                            | We Brand State           |
| 🕭 Utente Regionale:                                                                       | Gestione Autorizzati Elenco                                                     | Dichiaranti Elenco Dichiarazioni   |                                |                                               | 🕐 HELP                   |
| sacioffi                                                                                  | Operazione correttamente                                                        | eseguita                           |                                |                                               |                          |
| Servizi correlati Gestione Autorizzati Caricamento Massivo Autorizzati                    | Anno: <b>2013</b><br>Regione: <b>ABRUZZO</b><br>L'inserimento e/o la modifica p | er l'anno selezionato sono consent | iti dal: 28/09/2013 al: 31/01, | /2014                                         |                          |
| Selezionare un File: Stoglia Carica Richiesta Scarica il modello Standard d'invio richies |                                                                                 |                                    |                                | Scarica il modello Standard d'invio richiesta |                          |
|                                                                                           | 3 record trovati, visualizzati da 1 a 3.                                        |                                    |                                |                                               |                          |
|                                                                                           | Data della Richiesta                                                            | Data Elaborazione                  |                                | Esito                                         | Operazioni               |
|                                                                                           | 07/10/2013 14:47:29                                                             | 07/10/2013 14:47:50                | ELABORAZIONE FALLITA           |                                               |                          |
|                                                                                           | 07/10/2013 14:51:43                                                             | 07/10/2013 14:51:51                | ELABORAZIONE EFFETTUATA        | CON SUCCESSO                                  |                          |
|                                                                                           | 21/10/2013 12:25:10                                                             |                                    | RICHIESTA INSERITA             |                                               | X                        |
|                                                                                           |                                                                                 |                                    |                                |                                               |                          |
| Indieto                                                                                   |                                                                                 |                                    |                                |                                               |                          |
|                                                                                           |                                                                                 |                                    |                                |                                               |                          |
|                                                                                           |                                                                                 |                                    |                                | Соругі                                        | ight © 2011   SIN s.r.l. |

### Descrizione della funzione

La funzione permette di cancellare la richiesta di inserimento massivo degli autorizzati alla vendita. E' possibile eliminare la richiesta fino a quando l'apposita procedura giornaliera non elabora i dati caricati. Successivamente all'elaborazione di inserimento dati vengono visualizzati la data e l'esito della stessa.

### **Descrizione campi**

| Campo                   | Descrizione                                                                                               |
|-------------------------|----------------------------------------------------------------------------------------------------|
| Data della<br>richiesta | Data e ora in cui viene effettuata la richiesta di caricamento massivo.                                   |
| Data<br>e laborazione   | Data e ora in cui viene elaborato il caricamento degli autorizzati alla vendita di prodotti fitosanitari. |
| Esito                   | Esito dell'elaborazione.                                                                                  |

### Descrizione tasti funzionali

| Tasto            | Funzione                                                                                                    |  |  |
|------------------|----------------------------------------------------------------------------------------------------|--|--|
| Indietro         | Permette di tornare alla pagina precedente.                                                                                 |  |  |
| 8                | Permette di eliminare la richiesta di caricamento massivo degli<br>autorizzati alla vendita dei prodotti fitosanitari.      |  |  |
| $\triangleright$ | Permette di visualizzare l'esito dell'elaborazione di caricamento degli autorizzati alla vendita dei prodotti fitosanitari. |  |  |

## 3.11. ELENCO RICHIESTE AUTORIZZATI ALLA VENDITA

| SISTEM                                                                 | A INFORMATIVO AGRICOL                                                             | O NAZIONALE                      |                                              |                                         |                               |
|------------------------------------------------------------------------|-----------------------------------------------------------------------------------|----------------------------------|----------------------------------------------|-----------------------------------------|-------------------------------|
|                                                                        |                                                                                   | Vendita di Prod                  | lotti Fitosanita                             | ri                                      | and the second of the         |
| & Utente Regionale:                                                    | Gestione Autorizzati Elenco D                                                     | Dichiaranti Elenco Dichiarazioni |                                              |                                         | <sub>2</sub> HELP             |
| sacioffi                                                               | Operazione correttamente es                                                       | eguita                           |                                              |                                         |                               |
| Servizi correlati Gestione Autorizzati Garicamento Massivo Autorizzati | Anno: <b>2013</b><br>Regione: <b>ABRUZZO</b><br>L'inserimento e/o la modifica per | l'anno selezionato sono consenti | ti dal: <b>28/09/2013</b> al: <b>31/01</b> / | 2014                                    |                               |
|                                                                        | Selezionare un File:                                                              | Sfoglia                          | Carica Richiesta                             | Scarica il modello Standard d'invio ric | hiesta:                       |
|                                                                        | 3 record trovati, visualizzati da 1 a 3.                                          |                                  |                                              |                                         |                               |
|                                                                        | Data della Richiesta                                                              | Data Elaborazione                |                                              | Esito                                   | Operazioni                    |
|                                                                        | 07/10/2013 14:47:29                                                               | 07/10/2013 14:47:50              | ELABORAZIONE FALLITA                         |                                         |                               |
|                                                                        | 07/10/2013 14:51:43                                                               | 07/10/2013 14:51:51              | ELABORAZIONE EFFETTUATA                      | CON SUCCESSO                            |                               |
|                                                                        | 21/10/2013 12:25:10                                                               |                                  | RICHIESTA INSERITA                           |                                         | $\overline{\mathbf{x}}$       |
|                                                                        |                                                                                   |                                  |                                              |                                         |                               |
|                                                                        |                                                                                   |                                  | Indietro                                     |                                         |                               |
|                                                                        |                                                                                   |                                  |                                              |                                         |                               |
|                                                                        |                                                                                   |                                  |                                              |                                         | Convright @ 2011   SIN s.r.l. |

## Descrizione della funzione

Attivando la funzione "caricamento massivo autorizzati" si prospetta direttamente l'elenco delle richieste dell'anno attivo, se presenti. Non è possibile ottenere l'elenco delle richieste degli anni passati.

## Descrizione campi

| Campo                   | Descrizione                                                             |
|-------------------------|-------------------------------------------------------------------------|
| Data della<br>richiesta | Data e ora in cui viene effettuata la richiesta di caricamento massivo. |
| Data<br>elaborazione    | Data e ora in cui viene elaborato il caricamento delle vendite.         |
| Esito                   | Esito dell'elaborazione.                                                |

| Tasto               | Funzione                                                                                                    |  |  |
|---------------------|----------------------------------------------------------------------------------------------------|--|--|
| Sfoglia             | Permette di ricercare il file da elaborare contenente le<br>informazioni dei sogetti autorizzati alla vendita dei prodotti<br>fitosanitari. |  |  |
| Carica<br>richiesta | Permette di caricare la richiesta di elaborazione che verrà eseguita con cadenza giornaliera                                                |  |  |
| Indietro            | Permette di tornare alla pagina precedente.                                                                                                 |  |  |
| 8                   | Permette di eliminare la richiesta di caricamento massivo degli<br>autorizzati alla vendita dei prodotti fitosanitari.                      |  |  |
| $\triangleright$    | Permette di visualizzare l'esito dell'elaborazione di caricamento degli autorizzati alla vendita dei prodotti fitosanitari.                 |  |  |

# 3.12. VISUALIZZAZIONE LOG ACQUISIZIONE MASSIVA AUTORIZZATI ALLA VENDITA

| SISTEMA INFORMATIVO AGRICOLO NAZIONALE                                                                                                    |                                                                                             |                                  |                           |             |                               |
|----------------------------------------------------------------------------------------------------|---------------------------------------------------------------------------------------------|----------------------------------|---------------------------|-------------|-------------------------------|
|                                                                                                    |                                                                                             | Vendita di Prodo                 | otti Fitosanitar          | i           | Contract Second State         |
| <b>B</b> Utente Regionale:                                                                                                    | Gestione Autorizzati Elenco I                                                               | Dichiaranti Elenco Dichiarazioni |                           |             | 😮 HELP                        |
| sacioffi                                                                                                    | Operazione correttamente es                                                                 | eguita                           |                           |             |                               |
| Serviti correlati<br>Gestone Autorizzati<br>Carcametto Massivo Autorizzati<br>Carcametto Massivo Autorizzati<br>L'inserimento e/o la modifica per l'anno selezionato sono consentiti dal: 28/09/2013 al: 31/01/2014 |                                                                                             |                                  |                           |             |                               |
|                                                                                                    | Selezionare un File: Stogla Carica Richiesta Scarica il modello Standard d'invio richiesta: |                                  |                           |             |                               |
|                                                                                                    | 3 record broveti, visuelizzeti de 1 e 3.                                                    |                                  |                           |             |                               |
|                                                                                                    | Data della Richiesta                                                                        | Data Elaborazione                |                           | Esito       | Operazioni                    |
|                                                                                                    | 07/10/2013 14:47:29                                                                         | 07/10/2013 14:47:50              | ELABORAZIONE FALLITA      |             |                               |
|                                                                                                    | 07/10/2013 14:51:43                                                                         | 07/10/2013 14:51:51              | ELABORAZIONE EFFETTUATA C | ON SUCCESSO |                               |
|                                                                                                    | 21/10/2013 12:25:10                                                                         |                                  | RICHIESTA INSERITA        |             | $\overline{\mathbf{x}}$       |
|                                                                                                    |                                                                                             |                                  |                           |             |                               |
|                                                                                                    |                                                                                             |                                  | Indietro                  |             |                               |
|                                                                                                    |                                                                                             |                                  |                           |             | Copyright © 2011   SIN s.r.l. |

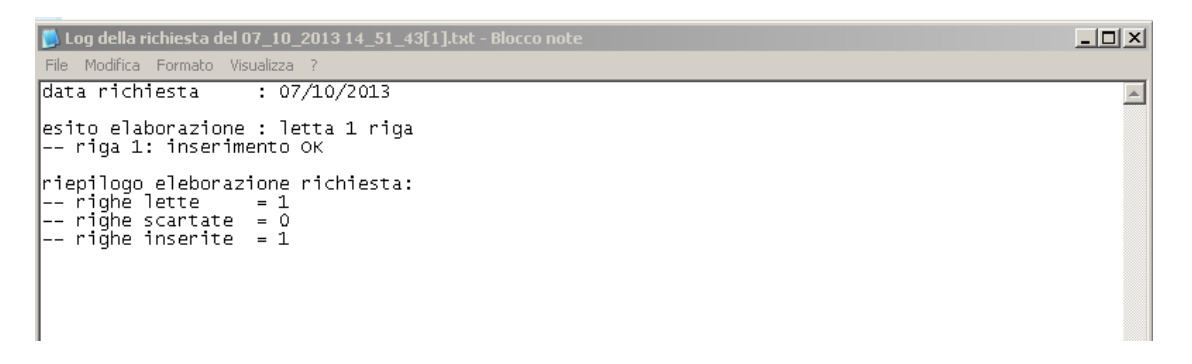

### Descrizione della funzione

La funzione permette la visualizzazione dell'esito dell'elaborazione di acquisizione massiva degli autorizzati alla vendita, prospettando un file in formato testo. Sono riportati nell'esito il numero degli autorizzati inseriti, quelli eventualmente scartati ed il motivo dello scarto.

## Descrizione campi

| Campo                   | Descrizione                                                             |
|-------------------------|-------------------------------------------------------------------------|
| Data della<br>richiesta | Data e ora in cui viene effettuata la richiesta di caricamento massivo. |
| Data<br>elaborazione    | Data e ora in cui viene elaborato il caricamento delle vendite.         |
| Esito                   | Esito dell'elaborazione.                                                |

## Descrizione tasti funzionali

| Tasto       | Funzione                                                                                                    |  |  |  |
|-------------|----------------------------------------------------------------------------------------------------|--|--|--|
| Indietro    | Permette di tornare alla pagina precedente.                                                                                 |  |  |  |
| 8           | Permette di eliminare la richiesta di caricamento massivo degli<br>autorizzati alla vendita dei prodotti fitosanitari.      |  |  |  |
| <i>&gt;</i> | Permette di visualizzare l'esito dell'elaborazione di caricamento degli autorizzati alla vendita dei prodotti fitosanitari. |  |  |  |

## 3.13. ELENCO DICHIARANTI

| SIAN SISTE                    | MA INFORMATIVO AGR                                                            | ICOLO NAZIO                    | NALE                 | 11. 11.                 | 1 martin         |
|-------------------------------|-------------------------------------------------------------------------------|--------------------------------|----------------------|-------------------------|------------------|
|                               | Vendit                                                                        | a di Prodo                     | otti Fitosani        | tari                    | - Entered States |
| Utente Regionale:<br>sacioffi | Gestione Autorizzati<br>Anagrafica Aziende Dich                               | Elenco Dichiaranti<br>Ilaranti | Elenco Dichiarazioni | Dichiarazioni Annullate | 🕜 HELP           |
|                               | Anno di Dichiarazione :<br>Regione (di vendita o sede<br>legale):<br>Azienda: | ABRUZZO                        |                      |                         |                  |
|                               |                                                                               |                                | Cerca                |                         |                  |

| SIAN SISTEM       | A INFC                                                                | RMATIVO AGRICOLO N                                                    | AZIONALE                  |                              |                              | 26 36 7                      |              |
|-------------------|-----------------------------------------------------------------------|-----------------------------------------------------------------------|---------------------------|------------------------------|------------------------------|------------------------------|--------------|
|                   |                                                                       |                                                                       | Vendita di Pro            | odotti Fitos                 | anitari                      | and the second of            |              |
| Utente Regionale: | Gest                                                                  | tione Autorizzati Elenco Dichia                                       | anti Elenco Dichiarazioni | Dichiarazioni Annulla        | ate                          |                              | 😮 HELP       |
|                   | Criter<br>Ricer<br>Regio                                              | ri per la Ricerca<br>rca per anno: <b>2013</b><br>one: <b>ABRUZZO</b> |                           |                              |                              |                              |              |
|                   | 6 record                                                              | trovati, visualizzati da 1 a 6.                                       |                           |                              |                              |                              |              |
|                   | Anno Ragione Sociale/Cognome Nome Regione di vendita Sede Legale      |                                                                       |                           |                              | Operazioni                   |                              |              |
|                   | 2013 AGRICOLA POMPETAVA SOC.COOP. A R.L. MARCHE PIEMONTE SICILIA (CH) |                                                                       |                           | SAN GIOVANNI TEATINO<br>(CH) |                              |                              |              |
|                   | 2013                                                                  | FEDERAZIONE REGIONALE C                                               | OLDIRETTI ABRUZZO         |                              | ABRUZZO                      | PESCARA (PE)                 |              |
|                   | 2013                                                                  | IMPRESA VERDE ABRUZZO S                                               | R.L.                      |                              | ABRUZZO CAMPANIA<br>PIEMONTE | SAN GIOVANNI TEATINO<br>(CH) |              |
|                   | 2013                                                                  | SOCIETA'AGRICOLA FRANCO<br>SOCIETA' SEMPLICE                          | PASETTI DI DOMENICO       | D PASETTI                    | MOLISE                       | FRANCAVILLA AL MARE (CH)     | $\mathbf{Q}$ |
|                   | 2013                                                                  | SOCIETA'AGRICOLA LA QUE                                               | GLIA S.S. DI PASETTI DO   | DMENICO & C. S.S.            | Nessuna                      | PESCOSANSONESCO (PE)         |              |
|                   |                                                                       |                                                                       |                           | Indietro                     |                              |                              |              |

### Descrizione della funzione

La funzione permette di visualizzare l'elenco dei dichiaranti a fronte dei parametri di ricerca impostati. Vengono elencate sia le ditte che hanno venduto nella regione in oggetto sia quelle che, pur non avendo venduto nella regione, vi risiedono (sede legale).

## **Descrizione campi**

| Campo                 | Descrizione                                                       |
|-----------------------|-------------------------------------------------------------------|
| Anno                  | Anno della dichiarazione.                                         |
| Regione<br>di vendita | Denominazione della regione in cui si sono effettuate le vendite. |
| Sede<br>Legale        | E' il comune della sede legale della ditta.                       |

| Tasto        | Funzione                                                    |
|--------------|-------------------------------------------------------------|
| Indietro     | Permette di tornare alla pagina precedente.                 |
| $\mathbf{P}$ | Permette di visualizzare i dati anagrafici del dichiarante. |

## 3.14. VISUALIZZA DICHIARANTE

| SIAN SISTEM       | ia Informativo Ag                    | ricolo N    | AZION    | NALE                     | 100 100                      | 1.4.4        |
|-------------------|--------------------------------------|-------------|----------|--------------------------|------------------------------|--------------|
|                   | Vendi                                | ta di Pi    | rodo     | otti Fitosani            | tari                         |              |
| Utente Regionale: | Gestione Autorizzati                 | Elenco Dich | iaranti  | Elenco Dichiarazioni     | Dichiarazioni Annullate      | (2) HELP     |
| sucion            | Dettaglio dichiarante                |             |          |                          |                              |              |
|                   | Anno: 2013                           |             | PartitaI | va/Codice Fiscale:       |                              |              |
|                   | Ragione Sociale: FEDERA<br>REGIONALE | 710NF       |          |                          |                              |              |
|                   | Sede Legale: VIA DEGLI<br>29         | APRUTINI    | CAP del  | la sede Legale: 65128    |                              |              |
|                   | Regione della sede Legal             | e: ABRUZZO  | Provinci | a della sede Legale: PE  | SCARA Comune della sede Lega | ale: PESCARA |
|                   | Tel Ditta:                           |             | E-mail D | oitta: f.coldie@gmail.co | m                            |              |
|                   |                                      |             |          |                          |                              |              |
|                   |                                      |             |          | Indietro                 |                              |              |

## Descrizione della funzione

La funzione visualizza il dettaglio dei dati anagrafici del dichiarante, estratti da Anagrafe Tributaria. La funzione si attiva dalla pagina dell'elenco dichiaranti selezionando il tasto

funzionale 🧪

| Tasto    | Funzione                                    |
|----------|---------------------------------------------|
| Indietro | Permette di tornare alla pagina precedente. |

### 3.15. ELENCO DICHIARAZIONI

| SIAN SISTEM         | ia Informativo Ag                   | ricolo Nazio              | NALE                 | 115 21                    | 1.573          |
|---------------------|-------------------------------------|---------------------------|----------------------|---------------------------|----------------|
|                     | Vend                                | ita di Prodo              | otti Fitosanii       | ari                       | A CONTRACTOR   |
| 9 Utente Regionale: | Gestione Autorizzati                | Elenco Dichiaranti        | Elenco Dichiarazioni | Dichiarazioni Annullate   | 🕜 HELP         |
| sacioffi            | Dichiarazione di Vend               | ita                       |                      |                           |                |
|                     | Impostare opzionalmente             | i criteri per la ricerca. |                      |                           |                |
|                     | Anno:                               | 2013                      |                      |                           |                |
|                     | Regione di vendita:                 | ABRUZZO                   |                      |                           |                |
|                     | Provincia di vendita di<br>vendita: | selezionare un'           | opzione 💌            |                           |                |
|                     | Azienda:                            |                           |                      |                           |                |
|                     |                                     |                           | Cerca                |                           |                |
|                     |                                     |                           |                      |                           |                |
| SIAN SISTE          | ma Informativo A                    | gricolo Nazi              | ONALE                | 20 20                     | 1.2.2          |
|                     | Vend                                | lita di Prod              | lotti Fitosan        | itari                     | ar Barantina G |
| Utente Regionale:   | Gestione Autorizzati                | Elenco Dichiaranti        | Elenco Dichiarazion  | i Dichiarazioni Annullate | HELP           |
| Sacioni             | Critori por la Ricorca inc          | oriti                     |                      |                           |                |

| Criter   | i per la Ricerca inseriti         |                    |                      |            |                               |
|----------|-----------------------------------|--------------------|----------------------|------------|-------------------------------|
| Ricer    | a per anno: 2013                  |                    |                      |            |                               |
| Regio    | Regione: ABRUZZO                  |                    |                      |            |                               |
| 1 record | d trovati, visualizzati da 1 a 1. |                    |                      |            |                               |
| Anno     | Ragione Sociale/Cognome Nome      | Regione di vendita | Provincia di vendita | Protocollo | Operazion                     |
| 2013     | IMPRESA VERDE ABRUZZO S.R.L.      | ABRUZZO            | L'AQUILA             | 000        | $\langle \mathcal{Q} \rangle$ |
|          |                                   | Indietro           |                      |            |                               |
|          |                                   |                    |                      |            |                               |

## Descrizione della funzione

La funzione si attiva attraverso la pagina di ricerca e, dopo aver impostato i parametri, permette di visualizzare l'elenco delle dichiarazioni di vendita effettuate nella regione di competenza. Sono visualizzate solo le dichiarazioni validate e protocollate dal dichiarante.

## Descrizione campi

| Campo                                  | Descrizione                                                                |
|----------------------------------------|----------------------------------------------------------------------------|
| Anno                                   | Anno della dichiarazione.                                                  |
| Regione<br>sociale<br>/Cognome<br>Nome | Denominazione dell'azienda o cognome e nome dell'autorizzato alla vendita. |

| Regione di<br>vendita   | Regione di vendita della dichiarazione.                        |
|-------------------------|----------------------------------------------------------------|
| Provincia<br>di vendita | Provincia in cui si sono effettuate le vendite.                |
| Protocollo              | Numero di protocollo informatico della dichiarazione validata. |

## Descrizione tasti funzionali

| Tasto       | Funzione                                             |
|-------------|------------------------------------------------------|
| Indietro    | Permette di tornare alla pagina precedente.          |
| $\geqslant$ | Permette di visualizzare i dati della dichiarazione. |

## 3.16. VISUALIZZA DICHIARAZIONE

| Vendi                                                                                                 | ta di Prodo                                                                                                    | tti Eitosanit                                                                                                    |                                                                                                    |                                                                                                    |
|----------------------------------------------------------------------------------------------------|----------------------------------------------------------------------------------------------------|----------------------------------------------------------------------------------------------------|----------------------------------------------------------------------------------------------------|----------------------------------------------------------------------------------------------------|
|                                                                                                    |                                                                                                    | itti i nosainta                                                                                                    | ari                                                                                                    | Example a first                                                                                                    |
| Gestione Autorizzati                                                                                  | Elenco Dichiaranti                                                                                                    | Elenco Dichiarazioni                                                                                                    | Dichiarazioni Annullate                                                                                                    | <sub>2</sub> HELP                                                                                                    |
| Dettagli dichiarante<br>Anno: 2013<br>Ragione Sociale: IMPRES<br>Tel Ditta:<br>Fax Ditta: 0823-456784 | SA '<br>B                                                                                                    | Provincia di v<br>PartitaIva:<br>E-mail Ditta:                                                                                                    | endita : L'AQUILA<br>I.verae@gmail.com                                                                                                    |                                                                                                    |
| .a dichiarazione è stata p<br>Per questa Dichiarazione :                                              | rotocollata con numer<br>sono state inserite <b>20</b>                                                                                                    | o: 000 Visualizza PDF<br>righe di Vendita. Visua<br>Indietro                                                                                                    | ilizza Vendite                                                                                                    |                                                                                                    |
|                                                                                                    | Gestione Autorizzati<br>Dettagli dichiarante<br>Anno: 2013<br>Ragione Sociale: IMPRES<br>Tel Ditta:<br>Fax Ditta: 0823-456784<br>a dichiarazione è stata p<br>er questa Dichiarazione s | Gestione Autorizzati       Elenco Dichiaranti         Dettagli dichiarante       Anno: 2013         Ragione Sociale: IMPRESA '       Tel Ditta:         Fax Ditta:       B23-456788         a dichiarazione è stata protocollata con numer       er questa Dichiarazione sono state inserite 20 | Gestione Autorizzati       Elenco Dichiaranti       Elenco Dichiarazioni         Dettagli dichiarante       Anno: 2013       Provincia di V         Ragione Sociale: IMPRESA '       PartitaIva:       PartitaIva:         Tel Ditta:       E-mail Ditta:       Fax Ditta:         Fax Ditta:       0823-456788       Visualizza PDF         a dichiarazione è stata protocollata con numero:       000       Visualizza PDF         er questa Dichiarazione sono state inserite 20 righe di Vendita.       Visualizza PDF | Gestione Autorizzati       Elenco Dichiaranti       Elenco Dichiarazioni       Dichiarazioni Annullate         Dettagli dichiarante       Anno: 2013       Provincia di vendita : L'AQUILA         Ragione Sociale:       IMPRESA '       Partitalva:         Tel Ditta:       E-mail Ditta: I.verde@gmail.com         Fax Ditta:       0823-456788         a dichiarazione è stata protocollata con numero:       000       Visualizza PDF         er questa Dichiarazione sono state inserite       20 righe di Vendita.       Visualizza Vendite |

### Descrizione della funzione

La funzione permette di visualizzare la dichiarazione di vendita di interesse e sia attiva selezionando il tasto funzione la dalla pagina dell'elenco delle dichiarazioni protocollate

Nella pagina sono visualizzati i dati anagrafici del dichiarante, il numero delle vendite ed il numero del protocollo se la dichiarazione è stata validata.

### Descrizione tasti funzionali

| Tasto                 | Funzione                                                                                                    |
|-----------------------|----------------------------------------------------------------------------------------------------|
| Indietro              | Permette di tornare alla pagina precedente.                                                                    |
| Visualizza<br>vendite | Permette di visualizzare la dichiarazione completa dei dati di vendita.                                        |
| Visualizza PDF        | Permette di visualizzare la dichiarazione protocollata in un formato tale da poter essere scaricata in locale. |

## 3.17. VISUALIZZA VENDITE

|                               | Ve                                                                                                    | ndita di Prodotti Fit                                                    | osanitari                                                            |                                                     | and a subscript hereit |
|-------------------------------|----------------------------------------------------------------------------------------------------|--------------------------------------------------------------------------|----------------------------------------------------------------------|-----------------------------------------------------|------------------------|
| Utente Regionale:<br>sacioffi | Gestione Autorizzati Elenco Dichiaranti                                                                                                    | Elenco Dichiarazioni Dichiarazioni A                                     | nnullate                                                             |                                                     | 3 HE                   |
|                               | <b>Dettagli dichiarante</b><br>Anno: <b>2013</b><br>Ragione Sociale: <b>IMPRESA</b><br>Tel Ditta:                                                                                           |                                                                          | Provincia di vendita<br>PartitaIva:<br>E-mail Ditta: <b>i.verd</b> e | : L'AQUILA                                          |                        |
|                               | Fax Ditta: 0823-456788                                                                                                    |                                                                          |                                                                      |                                                     |                        |
|                               | Fax Ditta: 0823-456788<br>20 record trovati, visualizzati da 1 a 20.<br>Denominazione                                                                                                    | Numero di registrazione                                                  | Quantita'                                                            | Unita' di misura                                    |                        |
|                               | Fax: Ditta: 0823-456788<br>20 record trovati, visualizzati da 1 a 20.<br>Denominazione<br>ENOVIT METIL DF                                                                                   | Numero di registrazione<br>8945                                          | Quantita'<br>0,50                                                    | <b>Unita' di misura</b><br>KG                       |                        |
|                               | Fax: Ditta: 0823-456788<br>20 record trovsti, visualizzati da 1 a 20.<br>Denominazione<br>ENOVIT METIL DF<br>SARIAFID                                                                       | Numero di registrazione<br>8945<br>6915                                  | <b>Quantita'</b><br>0,50<br>35,00                                    | Unita' di misura<br>KG<br>KG                        |                        |
|                               | Fax: Ditta: 0823-456788 20 record trovsti, visualizzati da 1 a 20.                                                                                                    | Numero di registrazione<br>8945<br>6915<br>8716                          | <b>Quantita'</b><br>0,50<br>35,00<br>50,00                           | Unita' di misura<br>KG<br>KG<br>KG                  |                        |
|                               | Fax Ditta: 0823-456788<br>20 record trovati, visualizati da 1 a 20.<br>Denominazione<br>ENOVIT METIL DF<br>SARIAFID<br>ADROP<br>RIDOMIL GOLD COMBI PEPITE                                   | Numero di registrazione<br>8945<br>6915<br>8716<br>12878                 | Quantita'<br>0,50<br>35,00<br>50,00<br>200,00                        | Unita' di misura<br>KG<br>KG<br>KG<br>KG            |                        |
|                               | Fax Ditta: 0823-456788<br>20 record troveti, visualizati de 1 e 20.<br>Denominazione<br>ENOVIT METIL DF<br>SARIAFID<br>ADROP<br>RIDOMIL GOLD COMBI PEPITE<br>INSECTOKILL                    | Numero di registrazione<br>8945<br>6915<br>8716<br>12878<br>6819         | Quantita'<br>0,50<br>35,00<br>50,00<br>200,00<br>100,00              | Unita' di misura<br>KG<br>KG<br>KG<br>KG<br>L       |                        |
|                               | Fax Ditta: 0923-456788<br>20 record troveti, visualizati da 1 a 20.<br>Denominazione<br>ENOVIT METIL DF<br>SARIAFID<br>ADROP<br>RIDOMIL GOLD COMBI PEPITE<br>INSECTOKILL<br>ENOVIT METIL DF | Numero di registrazione<br>8945<br>6915<br>8716<br>12878<br>6819<br>8945 | Quantita'<br>0.50<br>35.00<br>50.00<br>200,00<br>100.00<br>0,50      | Unita' di misura<br>KG<br>KG<br>KG<br>KG<br>L<br>KG |                        |

### Descrizione della funzione

La funzione visualizza i dati della dichiarazione completa dei dati delle singole vendite e dei dati anagrafici del dichiarante. La funzione si attiva dalla pagina di visualizzazione della dichiarazione selezionando l'apposito tasto funzione.

Le vendite dichiarate riguardano solamente quelle effettuate all'utilizzatore finale.

Inoltre, i prodotti fitosantari venduti, la cui denominazione, numero di registrazione e unità di misura sono attinti dalla banca dati fitofarmaci del SIAN, sono quelli le cui quantità possono essere espresse in chilogrammi o litri e che non siano definiti nella banca dati fitofarmaci come PPO( Prodotti per Piante Ornamentali).

### **Descrizione campi**

| Campo                      | Descrizione                                                        |
|----------------------------|--------------------------------------------------------------------|
| Denominazione              | Indica la denominazione del formulato.                             |
| Numero di<br>registrazione | Indica il numero di registrazione del formulato.                   |
| Quantità                   | Indica la quantità di formulato venduto espressa in chili o litri. |
| Unità di misura            | Indica l'unità di misura in cui è espresso il formulato.           |

## Descrizione tasti funzionali

| Tasto    | Funzione                                    |
|----------|---------------------------------------------|
| Indietro | Permette di tornare alla pagina precedente. |

## 3.18. VISUALIZZA PDF DICHIARAZIONE

| SIAN                           | a Informativo Ag                                                                                     | RICOLO NAZIO                        | NALE                                                    | 215 215                                               | 1.2.2.      |
|--------------------------------|----------------------------------------------------------------------------------------------------|-------------------------------------|---------------------------------------------------------|-------------------------------------------------------|-------------|
|                                | Vendi                                                                                                | ta di Prodo                         | otti Fitosanit                                          | ari                                                   | E. C. Stand |
| Sutente Regionale:<br>sacioffi | Gestione Autorizzati                                                                                 | Elenco Dichiaranti                  | Elenco Dichiarazioni                                    | Dichiarazioni Annullate                               | 🕜 HELP      |
|                                | Dettagli dichiarante<br>Anno: 2013<br>Ragione Sociale: IMPRES<br>Tel Ditta:<br>Fax Ditta: 0823-45678 | SA VERDE ABRUZZO :<br>3             | Provincia di V<br>S.R.L. PartitaIva: 0<br>E-mail Ditta: | vendita : L'AQUILA<br>1641740681<br>i.verde@gmail.com |             |
|                                | La dichiarazione è stata p<br>Per questa Dichiarazione :                                             | rotocolla<br>sono state inserite 20 | visualizza PDI<br>9 righe di Vendita. <u>Visu</u>       | alizza Vendite                                        |             |
|                                |                                                                                                    |                                     | Indietro                                                |                                                       |             |

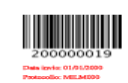

#### Dichiarazione di Vendita di Prodotti FitoSanitari

|                            | Dati Anagraf               | ici Dichiarante                   |                       |
|----------------------------|----------------------------|-----------------------------------|-----------------------|
| Anno                       | 2013                       | Provincia di Vendita              | CASERTA               |
| Ragione Sociale            | IMPRESA VERDE AB           | RUZZO S.R.L.                      |                       |
| Codice Fiscale/Partita IVA | 01641740681                |                                   |                       |
| Indirizzo                  | VIA PO' N. 113             |                                   | Cap 66020             |
| Comune                     | SAN GIOVANNI Pr<br>TEATINO | ovincia CHIETI                    | Regione ABRUZZO       |
| Telefono Ditta             |                            | E-mail i.verde@gmail.com<br>Ditta | Fax Ditta 0823-456788 |

### Protocolic: MILM000

Elenco Vendite Dichiarate

| Denominazione | Numero<br>Registrazione | Quantita' | Unita' di<br>Misura |
|---------------|-------------------------|-----------|---------------------|
| SILGAS B      | 7856                    | 300,30    | Kg                  |
| ENOTHION      | 5678                    | 200,00    | 1                   |

### Descrizione della funzione

La funzione permette di visualizzare, in formato PDF (Portable document Format), i dati della dichiarazione protocollata completa dei dati anagrafici del dichiarante e delle vendite effettuate. La funzione si attiva dalla pagina di visualizzazione della dichiarazione selezionando l'apposito tasto funzione.

## Descrizione tasti funzionali

| Tasto                 | Funzione                                                                                                    |
|-----------------------|----------------------------------------------------------------------------------------------------|
| Indietro              | Permette di tornare alla pagina precedente.                                                                    |
| Visualizza<br>vendite | Permette di visualizzare la dichiarazione completa dei dati di vendita.                                        |
| Visualizza PDF        | Permette di visualizzare la dichiarazione protocollata in un formato tale da poter essere scaricata in locale. |

## 3.19. ELENCO DICHIARAZIONI ANNULLATE

|                               | V                                                                                                    | endita di F                                                                                                    | Prodotti F                                                             | itosanita                                                                    | ri                                    | Section Sec                                                           |            |
|-------------------------------|----------------------------------------------------------------------------------------------------|----------------------------------------------------------------------------------------------------|------------------------------------------------------------------------|------------------------------------------------------------------------------|---------------------------------------|-----------------------------------------------------------------------|------------|
| Utente Regionale:             | Gestione Auto                                                                                                    | orizzati Elenco Dicl                                                                                                    | hiaranti Elenco D                                                      | Dichiarazioni                                                                | Dichiarazioni Anr                     | ullate                                                                | HELP       |
| sacioffi                      | Dichiarazione                                                                                                    | di Vendita Annulla                                                                                                    | ate                                                                    |                                                                              |                                       |                                                                       |            |
|                               | Impostare opzior                                                                                                    | nalmente i criteri per la                                                                                                    | a ricerca.                                                             |                                                                              |                                       |                                                                       |            |
|                               | Anno:                                                                                                    | 2013                                                                                                    |                                                                        | •                                                                            |                                       |                                                                       |            |
|                               | Regione di vend                                                                                                    | ita: ABRUZZO                                                                                                    | 0                                                                      |                                                                              |                                       |                                                                       |            |
|                               | vendita:                                                                                                    | sele                                                                                                    | zionare un'opzione                                                     | <b>-</b>                                                                     |                                       |                                                                       |            |
|                               | Azienda:                                                                                                    | 1                                                                                                    |                                                                        |                                                                              |                                       |                                                                       |            |
|                               |                                                                                                    |                                                                                                    |                                                                        | Cerca                                                                        |                                       |                                                                       |            |
| SISTE                         | MA INFORMATI                                                                                                    | vo Agricolo                                                                                                    | NAZIONALE                                                              |                                                                              |                                       |                                                                       |            |
| Jtente Regionale:             | MA INFORMATIN<br>Gestione Auto<br>Criteri per la Rice<br>Ricerca per anno<br>Regione: ABRU:                                                                                                 | VO AGRICOLO<br>/endita di<br>prizzati Elenco Dic<br>erca inseriti<br>o: 2013<br>ZZO                                                                                        | NAZIONALE<br>Prodotti I<br>hiaranti Elenco I                           | Fitosanit<br>Dichiarazioni                                                   | <b>ari</b><br>Dichiarazioni An        | mullate                                                               | •          |
| Utente Regionale:<br>sacioffi | MA INFORMATIN<br>Gestione Auto<br>Criteri per la Rice<br>Ricerca per anno<br>Regione: ABRU<br>2 record trovati, vis                                                                         | VO AGRICOLO<br>/endita di<br>prizzati Elenco Dic<br>erca inseriti<br>o: 2013<br>ZZO<br>sualizzati da 1 a 2.<br>sociale/Cognome                                             | NAZIONALE<br>Prodotti I<br>hiaranti Elenco I                           | <b>Fitosanii</b><br>Dichiarazioni                                            | <b>ari</b><br>Dichiarazioni An        | nullate                                                               | <b>?</b> H |
| Jtente Regionale:<br>sacioffi | MA INFORMATIN<br>Gestione Auto<br>Criteri per la Rice<br>Ricerca per anno<br>Regione: ABRUJ<br>2 record trovati, vis<br>Anno Ragione                                                        | VO AGRICOLO<br>/endita di<br>prizzati Elenco Dic<br>erca inseriti<br>o: 2013<br>ZZO<br>sualizzati da 1 a 2.<br>sociale/Cognome<br>Nome                                     | NAZIONALE<br>Prodotti I<br>chiaranti Elenco I<br>Regione di<br>vendita | Fitosanii<br>Dichiarazioni<br>Provincia d<br>vendita                         | Dichiarazioni An                      | inullate<br>Data<br>Annullamento                                      | 2 H        |
| Jtente Regionale:<br>acioffi  | MA INFORMATIN<br>Gestione Auto<br>Criteri per la Rice<br>Ricerca per anno<br>Regione: ABRU<br>2 record trovati, vis<br>Anno Ragione<br>2013 IMPRESA V<br>S.R.L.                             | VO AGRICOLO<br>/endita di<br>prizzati Elenco Dic<br>erca inseriti<br>o: 2013<br>ZZO<br>sualizzati da 1 a 2.<br>sociale/Cognome<br>Nome<br>/ERDE ABRUZZO                    | Regione di<br>vendita<br>ABRUZZO                                       | Provincia d<br>vendita                                                       | Dichiarazioni An                      | nullate<br>Data<br>Annullamento<br>09/05/2014                         | Qperazi    |
| Itente Regionale:             | MA INFORMATIN<br>Gestione Auto<br>Criteri per la Rice<br>Ricerca per anno<br>Regione: ABRU<br>2 record trovati, vis<br>Anno Ragione<br>2013 IMPRESA V<br>S.R.L.<br>2013 IMPRESA V<br>S.R.L. | VO AGRICOLO<br>/endita di<br>prizzati Elenco Dic<br>erca inseriti<br>o: 2013<br>ZZO<br>sualizzati da 1 a 2.<br>e Sociale/Cognome<br>Nome<br>VERDE ABRUZZO<br>/ERDE ABRUZZO | Regione di vendita       ABRUZZO       ABRUZZO                         | Fitosanii<br>Dichiarazioni<br>Provincia d<br>vendita<br>L'AQUILA<br>L'AQUILA | Dichiarazioni An<br>Protocollo<br>000 | Data           Annullamento           09/05/2014           09/05/2014 | Operazi    |

### Descrizione della funzione

La funzione si attiva dalla pagina principale tramite il tasto Dichiarazioni Annullate. Dopo aver impostato i parametri di ricerca è visualizzato l'elenco delle dichiarazioni annullate dall'utente qualificato dichiarante.

## Descrizione campi

| Campo                                  | Descrizione                                                                |
|----------------------------------------|----------------------------------------------------------------------------|
| Anno                                   | Anno della dichiarazione.                                                  |
| Regione<br>sociale<br>/Cognome<br>Nome | Denominazione dell'azienda o cognome e nome dell'autorizzato alla vendita. |
| Regione di<br>vendita                  | Regione di vendita della dichiarazione.                                    |
| Provincia di<br>vendita                | Provincia in cui si sono effettuate le vendite.                            |
| Protocollo                             | Numero di protocollo informatico della dichiarazione annullta.             |
| Data<br>Annullame nto                  | Data dell'operazione di annullamento della dichiarazione.                  |

# Descrizione tasti funzionali

| Tasto        | Funzione                                                       |  |  |
|--------------|----------------------------------------------------------------|--|--|
| Indietro     | Permette di tornare alla pagina precedente.                    |  |  |
| $\mathbf{P}$ | Permette di visualizzare i dati della dichiarazione annullata. |  |  |

## 3.20. VISUALIZZA DICHIARAZIONE ANNULLATA

| SIAN SISTEM        | a Informativo Ag                                                                                      | RICOLO NAZIO          | DNALE                                  | 245 245                                             | 1.1.1.1           |
|--------------------|----------------------------------------------------------------------------------------------------|-----------------------|----------------------------------------|-----------------------------------------------------|-------------------|
|                    | Vend                                                                                                  | ita di Prod           | lotti Fitosan                          | itari                                               | Renting to plan   |
| SUtente Regionale: | Gestione Autorizzati                                                                                  | Elenco Dichiaranti    | Elenco Dichiarazioni                   | Dichiarazioni Annullate                             | <sub>2</sub> HELP |
|                    | Dettagli dichiarante<br>Anno: 2013<br>Ragione Sociale: IMPRES<br>Tel Ditta:<br>Fax Ditta: 0823-456784 | 5 <b>A</b><br>B       | Provincia<br>PartitaIva<br>E-mail Ditl | di vendita : L'AQUILA<br>:<br>ta: i.verde@gmail.com |                   |
|                    | La dichiarazione è stata p                                                                            | rotocollata con numer | ro: 000 e annullata in da              | ata: 09/05/2014 Visualizza PD                       | =                 |
|                    |                                                                                                    |                       | Indietro                               |                                                     |                   |

### Descrizione della funzione

La funzione permette di visualizzare la dichiarazione di vendita annullata di interesse e sia

attiva selezionando il tasto funzione // dalla pagina dell'elenco delle dichiarazioni annullate.

Nella pagina sono visualizzati i dati anagrafici del dichiarante, il numero del protocollo e la data dell'annullamento.

### Descrizione tasti funzionali

| Tasto          | Funzione                                                                                                    |
|----------------|----------------------------------------------------------------------------------------------------|
| Indietro       | Permette di tornare alla pagina precedente.                                                                 |
| Visualizza PDF | Permette di visualizzare la dichiarazione annullata in un formato tale da poter essere scaricata in locale. |

## 3.21. VISUALIZZA PDF DICHIARAZIONE ANNULLATA

| SISTEMA            | INFORMATIVO AG                                               | RICOLO NAZIO          | DNALE                            |                                    |                   |
|--------------------|--------------------------------------------------------------|-----------------------|----------------------------------|------------------------------------|-------------------|
|                    | Vend                                                         | ita di Prod           | lotti Fitosan                    | itari                              | Rented Sta        |
| Sutente Regionale: | Gestione Autorizzati                                         | Elenco Dichiaranti    | Elenco Dichiarazioni             | Dichiarazioni Annullate            | <sub>2</sub> HELP |
| sacioffi           | Dettagli dichiarante<br>Anno: 2013<br>Ragione Sociale: IMPRE | SA VERDE ABRUZZO S    | Provincia<br>S.R.L. PartitaIva   | di vendita : <b>L'AQUILA</b><br>3: |                   |
|                    | Tel Ditta:<br>Fax Ditta: 0823-45678                          | 8                     | E-mail Dit                       | ta: i.verde@gmail.com              |                   |
|                    | La dichiarazione è stata p                                   | rotocollata con numer | ro: <b>000</b> e annullata in da | ata: 09/05/2014 Visualizza PDI     | F                 |
|                    |                                                              |                       | Indietro                         |                                    |                   |

### Descrizione della funzione

La funzione permette di visualizzare i dati della dichiarazione la cui validazione è stata annullata dall'utente dichiarante. La dichiarazione completa dei dati delle singole vendite e dei dati anagrafici del dichiarante viene visualizzata in formato PDF (Portable document Format) tale da poter essere salvata in locale. La funzione si attiva dalla pagina di visualizzazione della dichiarazione selezionando l'apposito tasto funzione.

### 4. CODICI E MESSAGGI

In generale vengono controllate le obbligatorietà dei campi, l'esattezza del formato delle date, di quello numerico e nel caso di inserimento di Partita Iva o Codice Fiscale la correttezza formale del dato inserito.

L'applicazione, oltre alle normali segnalazioni auto esplicative per verifica e cœrenza dei dati digitati nelle maschere, non prevede situazioni di errore o condizioni tali da richiedere azioni correttive particolari, i messaggi più significativi sono elencati nelle singole funzioni descritte.